# CALIBRATION Instruction Manual 荷重校正手順書 (Ver 1.01) CHECK MAN CM-8

This procedure manual is a reference material created so that the customer can easily calibrate the load. 本手順書は、お客様が簡易的に荷重校正できるよう作成された参考資料です。

## <u>Step.1 Preparation(準備)</u>

Prepare the load cell calibration certificate. (Rated output and rated capacity values are required) ロードセル試験成績書を準備します(定格出力と定格容量/設定表示値の値が必要となります。) Connect the load cell to the checkman with a connector and turn on the power. チェックマンとロードセルをコネクタ接続し電源を投入。

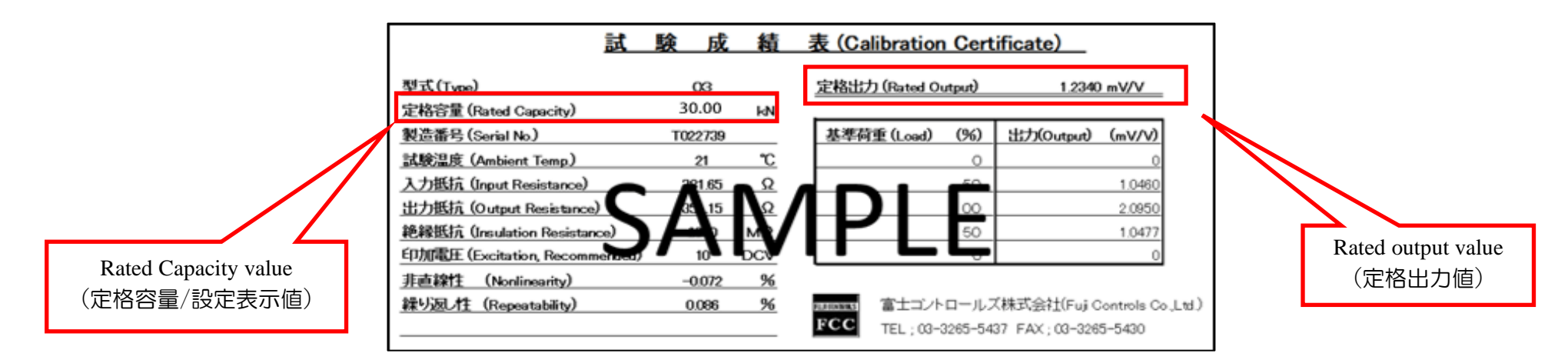

## <u>Step.2 Language Select(言語設定)</u>

Operation:「MENU key」→「System(システム設定)」→ ▶ key → 「General(全般)」→ ▶ key → 「Language(言語)」→ ▶ key → Select menu language (言語を選択) → 「ENTER key」→「MENU key」

Setting value: Japanese(日本語)\*Initial state (初期值)、English

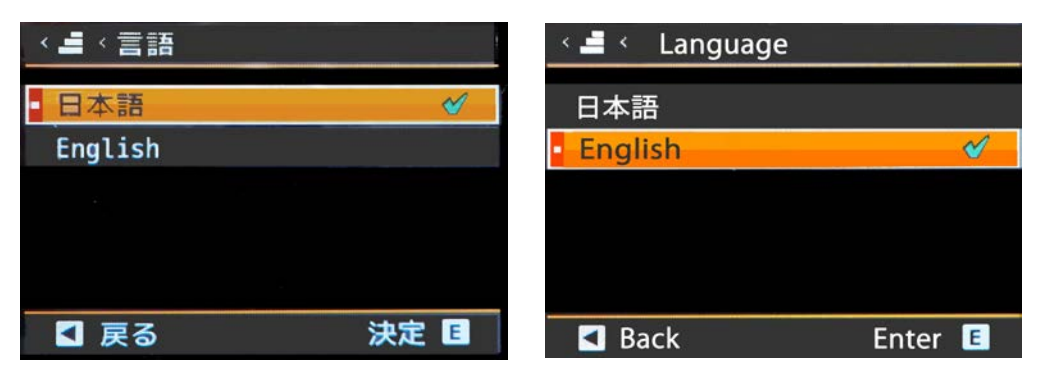

# <u>Step .3 Disable calibration protection.(校正プロテクトを無効にします。)</u>

Operation:「MENU key」→「System(システム設定)」→▶ key →「General(全般)」→ ▶ key → 「AdJust Protect(校正プロテクト)」→▶ key → 「Disabl (無効)」 →「ENTER key」→ 「MENU key」

| 〈 - ベ 校正プロテクト | 🗠 🛋 < AdJust Protect |
|---------------|----------------------|
| ▲ 無効          | Disable 🗸            |
| 有効            | Enable               |
|               |                      |
|               |                      |
| 【 戻る 決定 Ⅰ     | Back Enter I         |

# <u>Step .4 Change the display unit(表示単位)</u>

Operation:「MENU key」→ 「Input (入力設定)」→ ▶ key → 「Strain Input(ストレン入力) 」→ ▶ key → 「Disp Unit(表示単位)」→ ▶ key → Change the display unit (表示単位を変更する) → 「ENTER key」→「MENU key」

Example: If the Rated Capacity value is 30kN, select「kN」.(例:定格容量/設定表示値が30kNの場合「kN」を選択します。 )

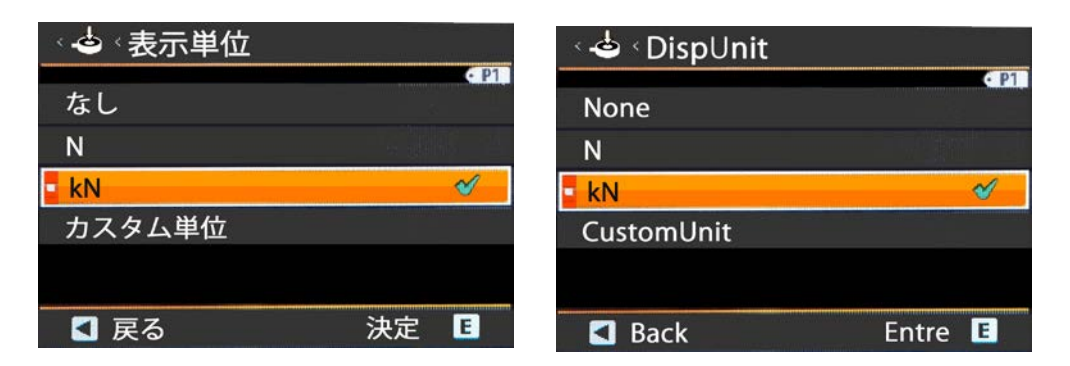

### <u>Step .5 Change the decimal point position(小数点位置)</u>

Operation:「MENU key」→ 「Input (入力設定)」→ ▶ key → 「Strain Input(ストレン入力) 」 → ▶ key → 「DecPoint(小数点位置)」 → ▶ key → Selection of decimal point position (小数点位置の選択) → 「ENTER key」→「MENU key」

Example: If the Rated Capacity value is 30.00kN, select「###.##」(例:定格容量/設定表示値が30.00kNの場合「###.##」を選択します。 )

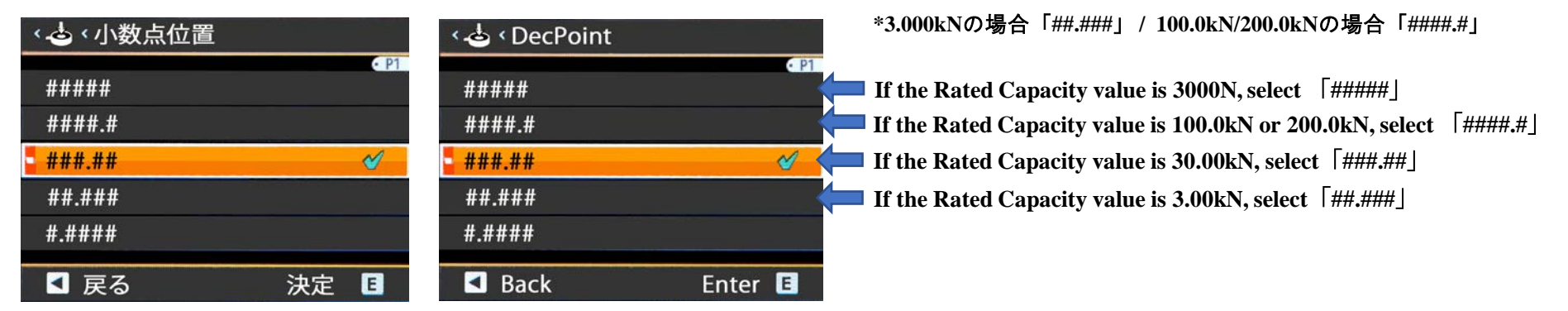

#### <u>Step.6 ManuAdjust(等価校正) / ZeroAdjust(ゼロ点校正)</u>

Operation: 「MENU key」 → 「Input (入力設定)」 → ▶ key → 「Strain Input(ストレン入力)」 → ▶ key → Manu Adjust(等価校正) → ▶ key → 「Execute (Executed with no load on the load cell / ロードセル無負荷状態にて実行)」 → 「ENTER key」 → OK → 「ENTER key」 → 「MENU key」

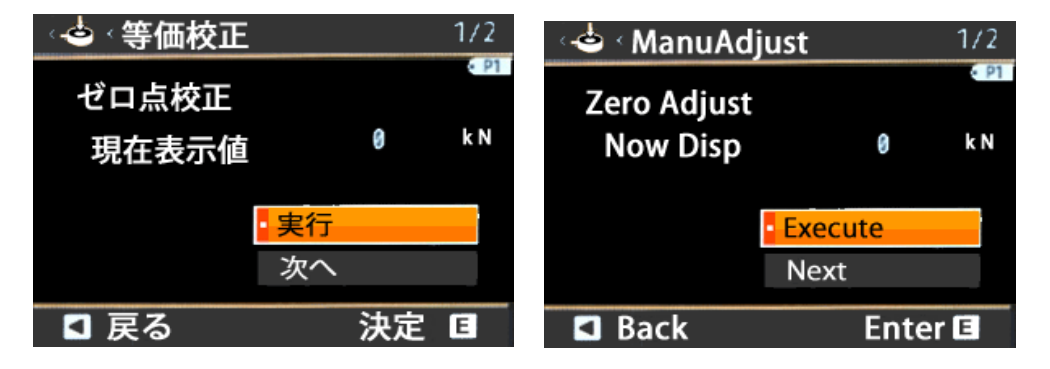

#### <u>Step .7 ManuAdjust(等価校正) / Rated output value(定格出力值)</u>

Operation:「MENU key」 → 「Input (入力設定)」 → ▶ key → 「Strain Input(ストレン入力) 」 → ▶ key → 「ManuAdjust(等価校正)」 → ▶ key → Next(次へ) → 「ENTER key] → Rated Output(出力定格)mV/V → 「ENTER key] → Enter the rated output value (定格出力値を入力) → 「ENTER key] → Execute(実行) → 「ENTER key] → OK → 「ENTER key] → 「MENU key]

| 、。💩 、 等価校正 |         | 2/2   | ۰ 📥 ۲ ManuAdjus | t       | 2/2   |
|------------|---------|-------|-----------------|---------|-------|
| 等価負荷校正     |         | • P1  | ManuAdiust      |         | • P1  |
| 出力定格       | +1.2340 | mV/V  | RatedOutput     | +1.2340 | mV/V  |
| 設定表示値      | +030.00 | k N   | SettingDisp     | +030.00 | k N   |
|            |         |       |                 |         |       |
|            | 実行      |       |                 | Execute |       |
| 【 戻る       | 決定      | E     | Back            | Ent     | ter 🗉 |
|            |         | 2 (2  |                 |         | 2 (2  |
| 〈 🍅 〈 等恤役止 |         | 272   | 🔍 😋 < ManuAdjus | t       | 2/2   |
| 等価負荷校正     |         | • 191 | ManuAdjust      |         | • P1  |
| 出力定格       | +1.2340 | mV/V  | RatedOutput     | +1.2340 | mV/V  |
| 設定表示値      | +030.00 | k N   | SettingDisp     | +030.00 | k N   |
|            |         |       |                 |         |       |
|            |         |       |                 | Execute |       |
|            | ・実行     |       |                 | Execute |       |

### <u>Step .8 ManuAdjust(等価校正) / Rated Capacity value(定格容量/設定表示值)</u>

Operation:「MENU key」→「Input (入力設定)」→▶ key →「Strain Input(ストレン入力)」 →▶ key → Manu Adjust(等価校正) → ▶ key → Next(次へ) → 「ENTER key」→ Setting Disp(定格容量/設定表示値)kN →「ENTER key」→ Enter the rated Capacity value(定格容量/設定表示値kNを入力) → 「ENTER key」→「Execute(実行)」 →「ENTER key」→ OK → 「ENTER key」→「MENU key」 Example: If the Rated Capacity value is 30.00kN, enter 「+ 030.00kN」 (例:定格容量/設定表示値が30.00kNの場合「+030.00kN」と入力 )

| t                 |                          |                                                                      |
|-------------------|--------------------------|----------------------------------------------------------------------|
| - ふ 等価校正 2/2      | ं 🕹 ं ManuAdjust 2/2     | As reference:                                                        |
| 等価負荷校正            | ManuAdjust               | <b>*If the Rated Capacity value is 3.000kN, enter</b> 「+ 03.000kN」   |
| 出力定格 +1.2340 mV/V | RatedOutput +1.2340 mV/V | (3.000kNの場合「+03.000kN」)                                              |
| 設定表示值 +838.00 k M | SettingDis, +030.00 k W  | *If the Rated Capacity value is 100.0kN, enter $[+0100.0 \text{kN}]$ |
|                   |                          | (100.0kNの場合「+0100.0kN」)                                              |
| 実行                | Execute                  | *If the Boted Connective value is 200 0kN onter [+ 0200 0kN]         |
| □ 戻る 決定 □         | 🖬 Back Enter 🖪           | (200.01  M)                                                          |
|                   |                          | (200.0KNO)場合「+0200.0KN」)                                             |
| < 🕹 < 等価校正 2/2    | < 🕹 < ManuAdjust 2/2     | *If the Rated Capacity value is 3000N, enter $[+03000N]$             |
| 等価負荷校正            | ManuAdiust               | (3000Nの場合「⊥03000N」)                                                  |
| 出力定格 +2.0000 mV/V | RatedOutput +2.0000 mV/V |                                                                      |
| 設定表示値 +030.00 kN  | SettingDisp +030.00 kN   |                                                                      |
|                   |                          |                                                                      |
| • 実行              | - Execute                |                                                                      |
|                   |                          |                                                                      |

◀ 戻る 決定 E ◀ Back Enter E

### <u>Step .9 Returns calibration protection to enabled.(校正プロテクトを有効に戻します。)</u>

Operation:「MENU key」→「System(システム設定)」→「General(全般)」→ ▶ key →「AdJust Protect(校正プロテクト)」 → ▶ key → 「Enable(有効)」 → 「ENTER key」→「MENU key」

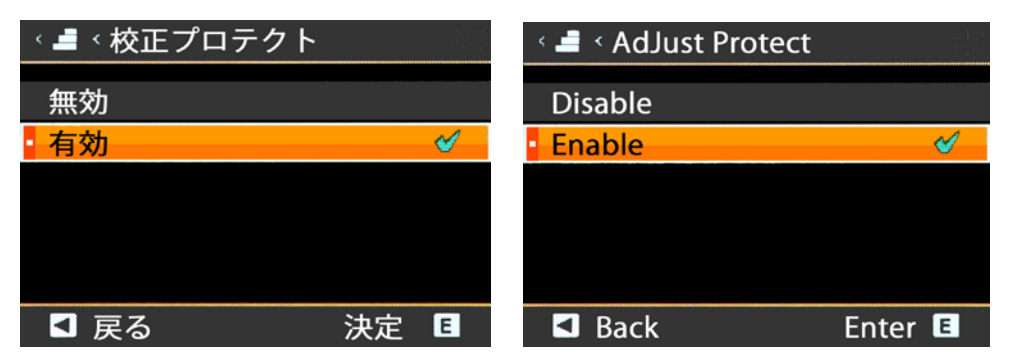

【CAUTION】Please refrain from automatic adjustment as it requires equipment and technology. 【注意】実負荷校正は、設備や技術等が求められるためご使用をお控え下さい。

# FUJI CONTROLS CO., LTD.

E-mail:sales@fujicon.net URL:https://www.fujicon.net